Ewon(Cosy/Flexy)が、現在どのTalk2mアカウントに紐づいているのかが分からなくなってしまった場合、 この紐づけを解除するための作業手順が変更になりました。

## ■変更後の手順

- 1. 別添の申請用紙(Device Unlock Request.pdf)に必要事項を記入してください。
- (申請用紙はEwon1台ごとに1部必要です。英語のみとなりますので、記入内容につきましては以下右の訳をご参考 ください。)

| Talk2m<br>Even industrial cloud                                                                                                    | Talk2m                                                                                                    |
|----------------------------------------------------------------------------------------------------|----------------------------------------------------------------------------------------------------|
| Device Unlock Request                                                                                                    | デバイスのロック解除リクエスト                                                                                                    |
| Request to unlock Ewon device from linked Talk2m account                                                                                                    | Talk2m アカウントに紐づいたEwonデバイスのロック解除を<br>申請します。                                                                                                    |
| EWON SERIAL NUMBER:                                                                                                    | シリアルナンバー                                                                                                    |
| Requestor identification                                                                                                    | 申詞者情報                                                                                                    |
| NAME:                                                                                                    | 氏名                                                                                                    |
| EMAIL:                                                                                                    | ×-ル                                                                                                    |
| Share more details and reason behind the inability to activate Ewon device:                                                                                                    | 既存のアカウントから機器の削除ができない理由                                                                                                    |
| By chucking this policy, J agree that HMS contacts the Administrator of the existing TakKin account and share my data and the contact of this request with him                                                                                                    | □ HMSが、Taik2m アカウントの管理者に確認を行い、本申請に<br>関する内容を共有することに同意します。                                                                                                    |
|                                                                                                    |                                                                                                    |
| Con the Contact Contact Contac | Contract<br>Contract<br>Con |

2. <u>HMSテクニカルサポート</u>から、「リクエストを送信する」をクリックして、サポートチケットを登録します。

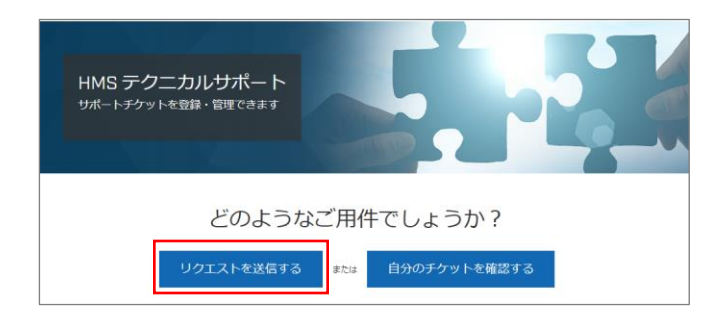

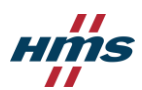

3. リクエスト送信画面で、

製品ブランド「Ewon」、製品グループ「Talk2m Account Changes」を選択し、 手順1. で作成した申請用紙を添付してください。

| 件名                                                                                                    |                                   |   |
|----------------------------------------------------------------------------------------------------|-----------------------------------|---|
|                                                                                                    |                                   |   |
| 兑明                                                                                                    |                                   |   |
| T B <i>I</i> ∷≣                                                                                                    | i≣                                |   |
|                                                                                                    |                                   |   |
|                                                                                                    |                                   |   |
|                                                                                                    |                                   |   |
|                                                                                                    |                                   |   |
| リクエストの詳細を入力してく                                                                                                    | ださい。サポートスタッフのメンバーができるだけ早く対応いたします。 |   |
| 羽品ブランド                                                                                                    |                                   | ٦ |
| Ewon                                                                                                    | Ŧ                                 |   |
|                                                                                                    |                                   | _ |
| 製品グループ                                                                                                    |                                   | 7 |
| 製品グループ<br>Talk2M Account Change:                                                                                             | 5 v                               |   |
| 製品グループ<br>Talk2M Account Change:<br>製品委号 (オブション)                                                                             | S 7                               |   |
| 製品グループ<br>Talk2M Account Change:<br>製品番号 (オプション)                                                                             | s *                               |   |
| 製品グループ<br>Talk2M Account Change<br>製品番号 (オプション)<br>シリアル番号 (オプション)                                                            | 5 T                               | ] |
| 製品グループ<br>Talk2M Account Change<br>製品書号 (オブション)<br>シリアル番号 (オブション)                                                            | 5 7                               |   |
| 製品グループ<br>Talk2M Account Change<br>製品商号 (オブション)<br>シリアル奇号 (オブション)<br>リビジョン (オブション)                                           | s *                               |   |
| 製品グループ<br>Talk2M Account Changes<br>製品商号 (オブション)<br>シリアル借号 (オブション)<br>リビジョン (オブション)                                          | 5 Y                               |   |
| 製品グループ<br>Talk2M Account Change:<br>製品目号 (オブション)<br>シリアル目号 (オブション)<br>リビジョン (オブション)                                          | s *                               |   |
| 製品グループ<br>Talk2M Account Change<br>製品高号 (オブション)<br>シリアル番号 (オブション)<br>リビジョン (オブション)<br>関連する Case ID 商号 (オブシ                   | s r                               |   |
| 製品グループ<br>Talk2M Account Change<br>製品書号 (オブション)<br>シリアル番号 (オブション)<br>リビジョン (オブション)<br>関連する Case Io 番号 (オブシ<br>森村ファイル (オブション) | s r                               |   |
| 製品グループ<br>Talk2M Account Change<br>製品高号 (オブション)<br>シリアル番号 (オブション)<br>リビジョン (オブション)<br>関連する Case ID 番号 (オブシ<br>添付ファイル (オブション) | s 、 、                             |   |

4. リクエストフォームの「送信」を押して完了です。

リクエストが承認されると、申請を行ったEwonは全てのTalk2mアカウントから紐づけ解除されます。

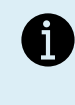

サポートフォームからの申請により、リモートにて直接、アカウントからの紐づけ 解除が行われます。 従来の削除用アクティベーションキーを使った作業は不要になりました。